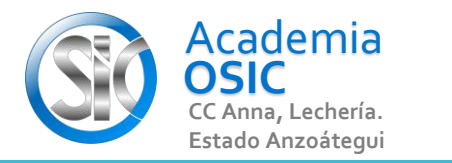

## Descripción de la Tarea

Crea la siguiente Figura. Duplícala 8 veces en torno a su eje A una distancia de 200 unidades y un Ángulo de 45 grados

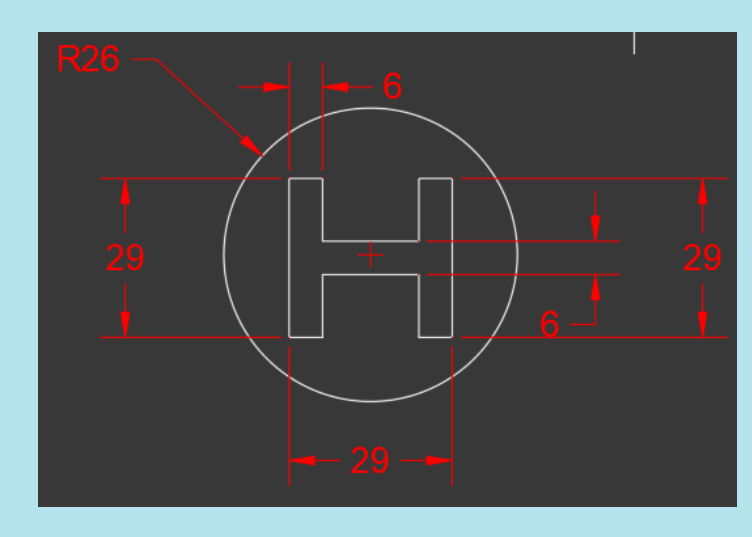

**UNIDAD 5/8** 

Unidad 5. COMANDOS DE MODIFICACIÓN

**Objetivo 5.1.** Comandos Básicos con Punto Base

AutoCAD 2D BASICO

Actividad 5.1.2. Comando Copiar

Complejidad 🛨 🛨 📩 📩

Resumen del Video

(UBICACION) En la Categoria MODIFICAR encontramos el Comando COPIAR.

Una forma de ejecutar este comando de manera sencilla es tener Puntos de Referencia a donde vamos a COPIAR.

(EJECUCION) Para ejecutar este comando seguimos los siguientes pasos:

- Paso 1.- Seleccionamos lo que vamos a COPIAR (Podemos ventanear) [Clic para 1era esquina] ° [Clic para esquina Opuesta]
- Paso 2.- Activamos el Comando COPIAR [Para ello hacemos clic en el Comando] o [Escribimos COPY y presionamos ENTER]
- Paso 3.- Escogemos un punto base. Algo asi como el pivote por donde Copiaremos [Para ello Hacemos clic en algun punto de la Geometria]

**OBJET 16/25** 

Paso 4.- Por ultimo escogemos Los Puntos hacia donde Copiaremos la geometria [Esto seria hacer clic en los Puntos Finales o de Referencia] (ESCAPE para Terminar)

La otra manera de Copiar es cambiando el paso 4, por una distancia y un Angulo en vez de hacer clic en el Punto.

## TAREA 43/68